福岡市バドミントン協会 Web 申請システム

# 利用手順

## 2024(令和6)年度の登録をする団体

(現在WEBシステムを利用している団体)

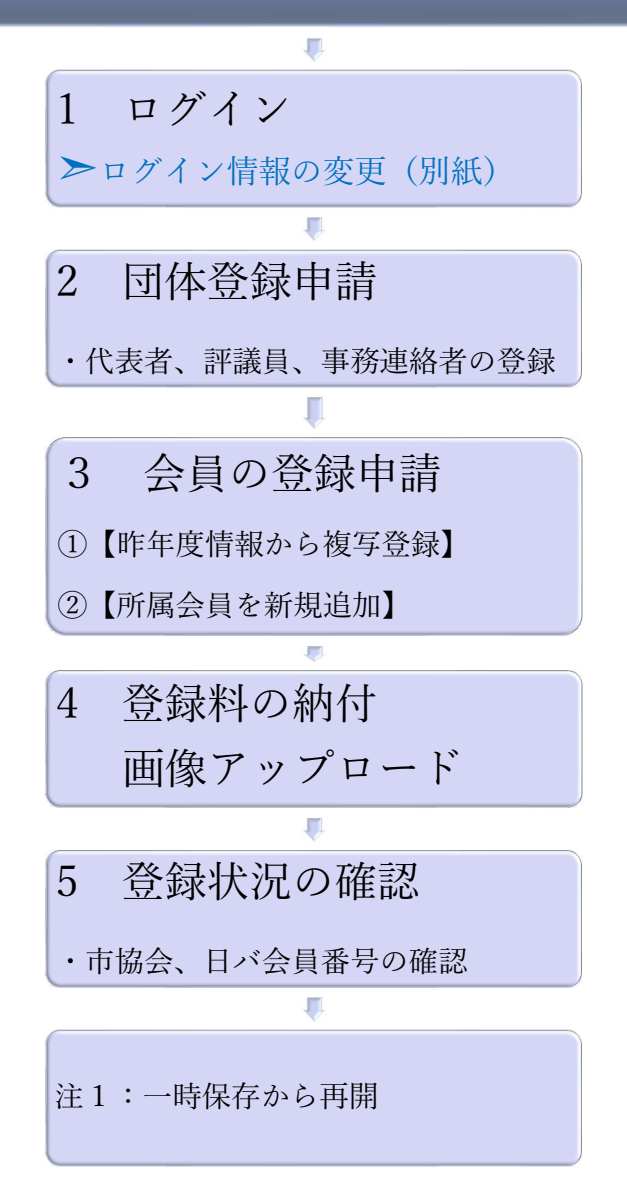

2024年01月31日版

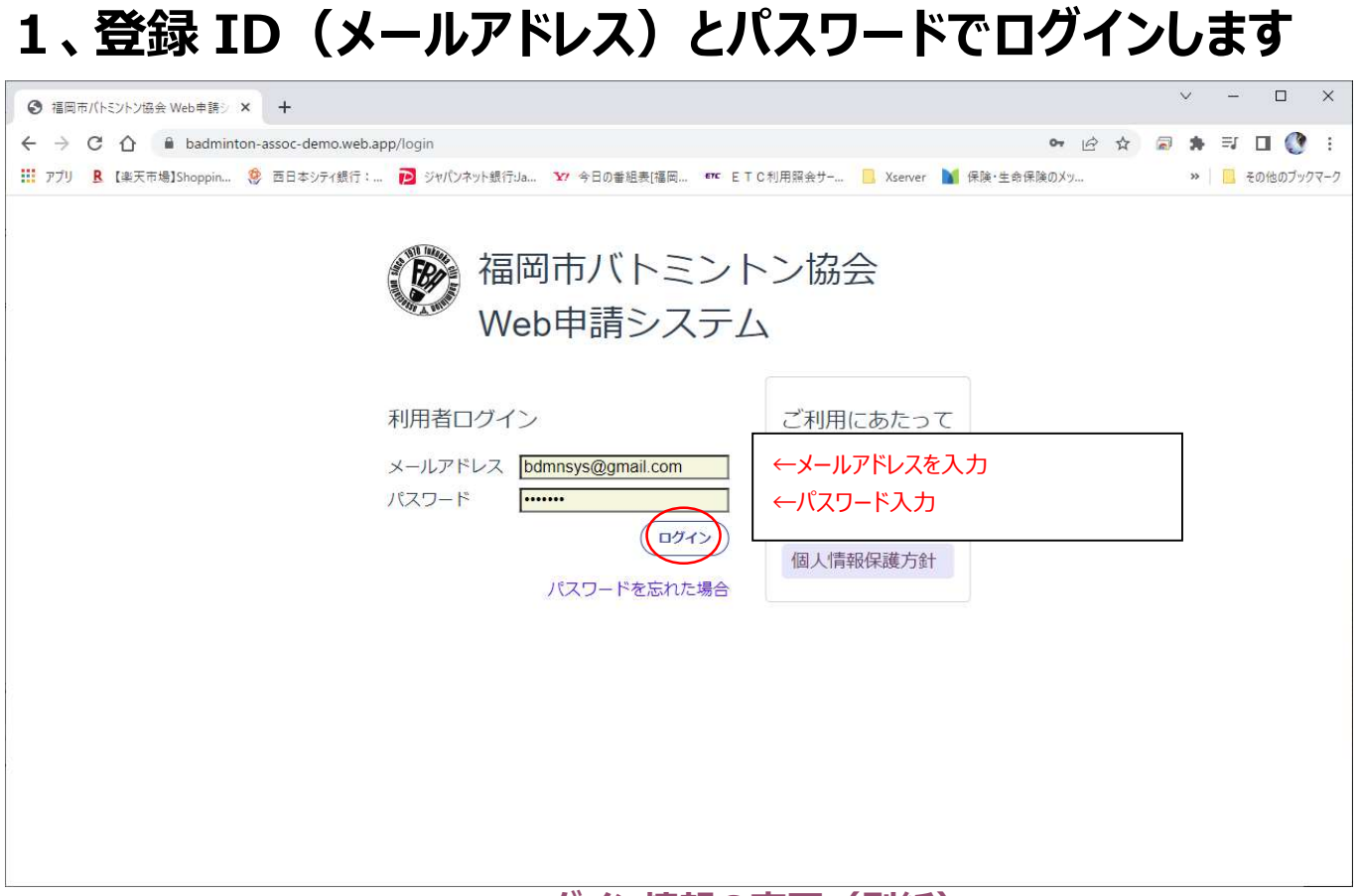

≻ログイン情報の変更(別紙)

# 2、【団体登録申請】をクリックします。

| <ul> <li>✓ ③ 福岡市バトミントン協会 Web申請 × -</li> </ul>                   | •                               |     |          | -     | 0                   | × |
|-----------------------------------------------------------------|---------------------------------|-----|----------|-------|---------------------|---|
| ← → C ⋒ 🖙 badminton-asso                                        | c-demo.web.app/application-list | জ 🕁 | <u>ि</u> | ≣ ± [ | 0                   | : |
| Web申請システム管理<br>福岡市バトミ<br>2024年度福岡<br>申請の作成を始め<br>回休登録申請<br>申請一覧 | ミントン協会<br>市バトミントン協会申請手続き        |     | 071>     | 情報    | 花子さ/<br><b>ファウト</b> | ~ |
| 申請区分                                                            | 状態                              | 作成日 | 操作       | 1     |                     |   |
|                                                                 | 検索結果が0件です。                      |     |          |       |                     |   |
|                                                                 |                                 |     |          |       |                     |   |
|                                                                 |                                 |     |          |       |                     | • |

【申請の作成を開始する】をクリックします。

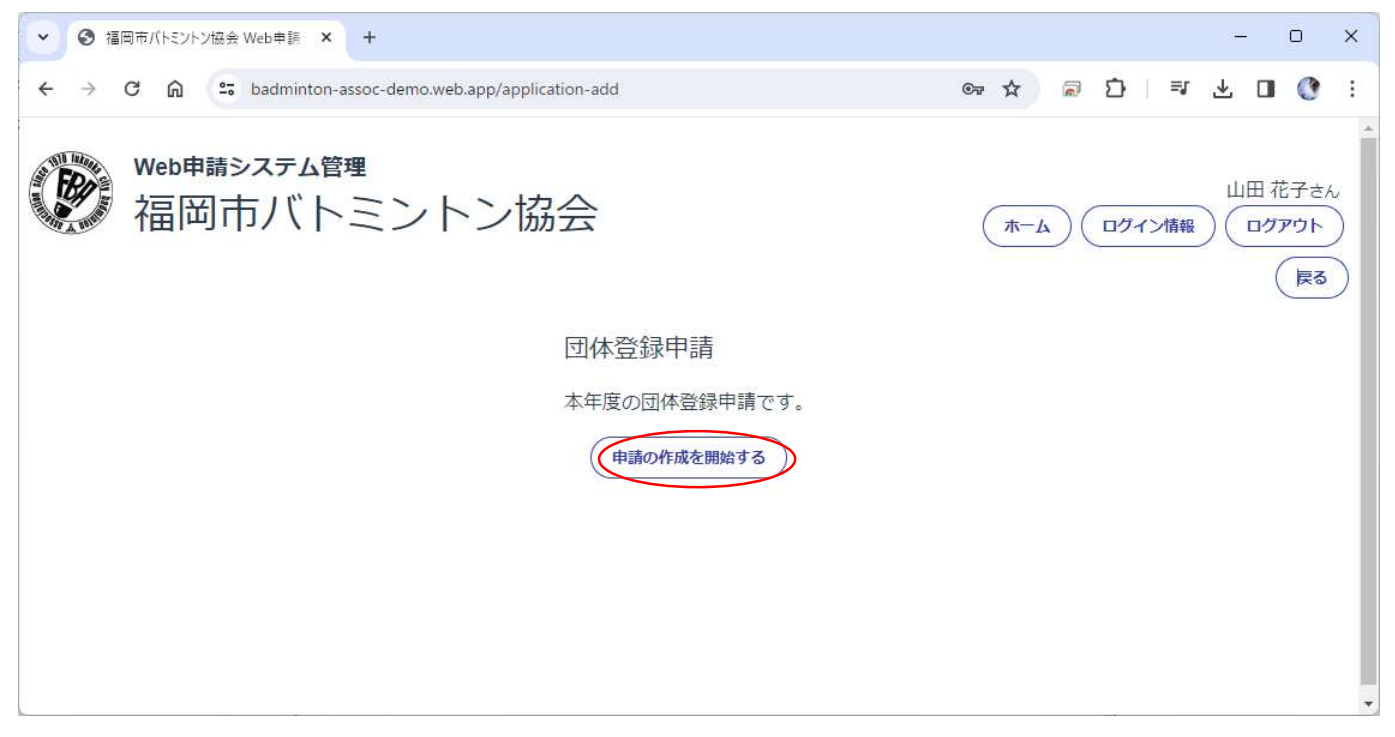

変更箇所が無ければそのまま【次へ】をクリック。 (団体種別に変更があれば修正します。【変更を保存】)

| <ul> <li>✓ 3 福岡市/(トミントン協会 Web申請 × + - □ ×</li> </ul>                                                                |
|----------------------------------------------------------------------------------------------------|
| 🔶 $\rightarrow$ C 🎧 🖙 badminton-assoc-demo.web.app/app-edit-org-basic-info/dbsaNkpM919ajiBl5QJ1 💿 🖈 🗟 🖸   🗊 🛃 🚺 🔇 🗄 |
| Web申請システム管理         山田花子さん           福岡市バトミントン協会         ホーム ログイン捕殺 ログアウト                                           |
| 団体登録申請                                                                                                    |
| 昨年の団体登録情報を表示しています。                                                                                                  |
| 可体情報                                                                                                    |
| 団体名 七隈バド *自動的に昨年度の登録データが反映されています                                                                                    |
| 団体所在地 城南区 >                                                                                                    |
| 団体種別 社会人 ✓                                                                                                    |
| 昨年度の登録情報                                                                                                    |
| 福岡市バトミントン協会への昨年度の団体登録 ◎ 有り ○ 無し                                                                                     |
| 市協会団体ID 5(城南区) + 012                                                                                                |
| 日本パドミントン協会への昨年度の団体登録 ◎ 有り ◎ 無し                                                                                      |
| 変更を保存                                                                                                    |
|                                                                                                    |

## 変更があれば修正し【変更を保存】をクリック。 背景の黄色部分は必須項目です

|                                                                                    |                                                                | - 0 X                                                                                                    |
|------------------------------------------------------------------------------------|----------------------------------------------------------------|----------------------------------------------------------------------------------------------------|
| ← → C ⋒ = badminton-assoc-dem                                                      | o.web.app/app-edit-org-officer/dbsaNkpM919ailBI5OJ1            | ा क्रिके विक्री विक्रमा <b>वि</b> ः                                                                                                    |
|                                                                                    |                                                                |                                                                                                    |
| Web申請システム管理<br>福岡市バトミン                                                             | トン協会                                                           | 山田 花子さん<br>(ホーム) ログイン情報 ログアウト                                                                                                    |
| 団体登録申請<br>背景色が黄色のものは入力必須項目                                                         | * 自動的に昨年度のデー                                                   | タが入力されています                                                                                                    |
| 代表者                                                                                | 評議員                                                            | 事務連絡者                                                                                                    |
| 氏名                                                                                 | 氏名                                                             | 氏名                                                                                                    |
| 姓 福岡 名 太郎                                                                          | 姓[福岡] 名[太郎]                                                    | 姓山田 名 花子                                                                                                    |
| Fax                                                                                | Fax                                                            | Tel1 090-3323-9837                                                                                                    |
| 住所 城南区七隈1-2-3                                                                      |                                                                | Fax                                                                                                    |
|                                                                                    |                                                                | Email info.uzak@gmail.com                                                                                                    |
|                                                                                    |                                                                | 郵便番号 814 - 0133                                                                                                    |
|                                                                                    |                                                                | 住所 城南区七隈4-5-6                                                                                                    |
| *                                                                                  | 変更があれば修正してください。                                                | 変更を保存                                                                                                    |
|                                                                                    |                                                                | (戻る) 次へ)                                                                                                    |
|                                                                                    |                                                                |                                                                                                    |
|                                                                                    |                                                                |                                                                                                    |
| <ul> <li>✓ ③ 福岡市バトミントン協会 Web申請 × +</li> </ul>                                      |                                                                | – o ×                                                                                                    |
| ← → C ⋒ 🖙 badminton-assoc-dem                                                      | o.web.app/app-edit-org-officer/dbsaNkpM919ajIBI5QJ1            | · · · · · · · · · · · · · · · · · · ·                                                                                                    |
| Web申請システム管理<br>福岡市バトミン                                                             | トン協会                                                           | 山田 花子さん<br>(ホーム) ログイン情報 ログアウト                                                                                                    |
| 団体登録申請                                                                             |                                                                |                                                                                                    |
| 皆暑色が黄色のちのは入力必須項目                                                                   | रू वे -                                                        |                                                                                                    |
| 件主考                                                                                |                                                                |                                                                                                    |
| 1 1 2 2 1 - 1                                                                      |                                                                | 車務浦奴老                                                                                                    |
| <del>Г</del> А                                                                     | <b>評渡貝</b><br>氏名                                               | 事務連絡者<br>FF名                                                                                                    |
| 氏名 姓福岡 名太郎                                                                         | ្群藏員<br>氏名<br>姓[福岡] 名[太郎]                                      | <b>事務連絡者</b><br>氏名<br>姓 山田 名 花子                                                                                                    |
| 氏名<br>姓 <mark>福岡</mark> 名 <u>太郎</u><br>Tel 090-3323-9837                           | 評議員<br>氏名<br>姓[福岡] 名[太郎]<br>Tel 090-3323-9837                  | <b>事務連絡者</b><br>氏名<br>姓 山田 名 花子<br>Tel1 090-3323-9837                                                                                                    |
| 氏名 姓 福岡 名 太郎 Tel 090-3323-9837 Fax                                                 | 評議員<br>氏名<br>姓福岡 名太郎<br>Tel 090-3323-9837 Fax                  | 事務連絡者<br>氏名<br>姓 <u>山田</u> 名花子<br>Tel1 090-3323-9837<br>Tel2                                                                                                    |
| 氏名 姓 <mark>福岡 名太郎 11 11 11 11 11 11 11 11 11 11 11 11 11</mark>                    | 評議員<br>氏名<br>姓福岡 名太郎     正日   090-3323-9837     Fax      住所    | <b>事務連絡者</b><br>氏名<br>姓 山田   名 花子<br>Tel1   090-3323-9837<br>Tel2<br>Fax<br>Email info.uzak@gmail.com                                                                                                    |
| 氏名<br>姓 <mark>福岡 名太郎</mark><br>Tel <u>090-3323-9837</u><br>Fax<br>住所 城南区七隈1-2-3    | 評議員<br>氏名<br>姓 福岡 名 太郎<br>Tel 090-3323-9637 Fax 住所             | 事務連絡者         氏名         姓山田 名花子         Tel1         090-3323-9837         Tel2         Fax         Email         info.uzak@gmail.com         郵便番号         814         -         0133                                        |
| 氏名<br>姓 <mark>福岡</mark> 名 <u>太郎</u><br>Tel 090-3323-9837<br>Fax<br>住所 城南区七隈1-2-3   | 評議員<br>氏名<br>姓[福岡] 名[太郎]<br>Tel 090-3323-9837 Fax 住所           | 事務連絡者         氏名         姓山田 名花子         Tel1         090-3323-9837         Tel2         Fax         Email         Info.uzak@gmail.com         郵便番号         814       -         住所       城南区七隈4-5-6                           |
| 氏名<br>姓 福岡 名 太郎<br>Tel 090-3323-9837<br>Fax<br>住所 城南区七隈1-2-3                       | 評議員<br>氏名<br>姓福岡 名太郎     丁El   090-3323-9837     Fax      住所   | 事務連絡者         氏名         姓 山田 名 花子         Tel1         090-3323-9837         Tel2         Fax         Email         Info.uzak@gmail.com         郵便番号       814         住所       城南区七隈4-5-6         変更を保存                     |
| 氏名<br>姓 福岡 名 太郎<br>Tel 090-3323-9837<br>Fax<br>住所 城南区七隈1-2-3                       | 評議員<br>氏名<br>姓 福岡 名 太郎     Tel   090-3323-9637     Fax         | 事務連絡者         氏名         姓 山田 名 花子         Tel1       090-3323-9837         Tel2         Fax         Email       Info.uzak@gmail.com         郵便番号       814 - 0133         住所       城南区七隈4-5-6                                |
| 氏名<br>姓 <mark>福岡 名 太郎</mark><br>Tel <u>090-3323-9837</u><br>Fax<br>住所 城南区七隈1-2-3   | 評議員<br>氏名<br>姓 福岡 名 太郎     Tel   090-3323-9837     Fax      住所 | 事務連絡者         氏名         姓山田 名花子         Tel1         090-3323-9837         Tel2         Fax         Email         info.uzak@gmail.com         郵便番号       814         任所       城南区七隈4-5-6         変更を保存         反の         反へ |
| 氏名<br>姓 <mark>福岡 名<u>太郎</u><br/>Tel 090-3323-9837<br/>Fax<br/>住所 城南区七隈1-2-3</mark> | 評議員<br>氏名<br>姓[福岡] 名[太郎]<br>Tel 090-3323-9837 Fax 任所           | 事務連絡者         氏名         姓 山田 名 花子         Tel1 090-3323-9837         Tel2         Fax         Email Info.uzak@gmail.com         郵便番号 图14 - 0133         住所 城南区七隈4-5-6         変更を保存         反へ                               |

# 3、会員の登録申請

登録方法は、①【昨年度情報から複写登録】と、 ②【所属会員を新規追加】登録があります。

| <ul> <li>✓ ● 福岡市バトミントン協会 Web申請 × +</li> </ul> |                   |             |                           |         |                |       |              | -             | D                 | × |
|-----------------------------------------------|-------------------|-------------|---------------------------|---------|----------------|-------|--------------|---------------|-------------------|---|
| ← → C ⋒ 🖙 badminton-assoc-demo                | web.app/app-edit- | osnl-list/d | bsa Nkp M919 aj IBI 5 QJ1 |         | ∞ ☆            |       | 1   ⊒        | ₹             | J ()              | ÷ |
| Web申請システム管理<br>福岡市バトミン<br>登録者名簿作成             | トン協会              | 11          |                           |         | (              |       | ログイン情報       |               | ] 花子さ<br>グアウト     |   |
| 所属会員(所属人数:0人)                                 |                   |             |                           |         |                |       |              |               |                   |   |
| 変更 市協会員第号 日バ会員番号 氏名 フリガナ<br>区分                | 性別 生年月日           | 新使雨号        | 住所                        |         | 葉<br>27日<br>録録 | 運輸区分  | 審判疫格 指導      | 向格 リー・<br>パン・ | ジー 操作<br>2        |   |
|                                               |                   |             |                           | 所雇会員を新た | 規追加            | 昨年度情報 | aから複写登録<br>2 |               | 受更を保存<br>)<br>(次・ |   |

## 1【昨年度情報から複写登録】をクリックします。

| ~        | <ul> <li>● 福</li> </ul> | 圖市/(    | トミントン協     | 会 Web | 申請 ×      | +              |       |            |             |                     |            |       |      |     | 3         | . (         | D          | × |
|----------|-------------------------|---------|------------|-------|-----------|----------------|-------|------------|-------------|---------------------|------------|-------|------|-----|-----------|-------------|------------|---|
| ÷        | $\rightarrow$           | C       | <u>ه</u>   | bac   | dminton-a | assoc-demo.web | app/a | app-edit-p | snl-list/dl | bsaNkpM919ajlBl5QJ1 | তন্দ্র হ   |       | Û    | ≡ſ  | ₹         |             | C          | : |
|          | Part of the             | we<br>袑 | eb申請<br>冒田 | シス市   | テム管       | 理<br>ミント       | シ     | 協会         | 214         |                     | (赤-        | L)(   | ログイン | 情報  | Щ         | 田 花·<br>ログア | 子さん<br>'ウト |   |
| 登録       | 诸名                      | る簿      | 作成         |       |           |                |       |            |             |                     |            |       |      |     |           |             |            |   |
| 所属       | 会員                      | (所)     | 属人数        | : 0人  | )         |                |       |            |             | Lesson              |            |       |      |     |           |             |            | _ |
| 復史<br>区分 | 市協会                     | 戦勝号     | 日八会興衛号     | 6.8   |           | フリカナ           | 性別    | 生年月日       | - 新使番号<br>  | 住所                  | 日八 熱<br>登録 | 建盟区分  | 無判疫格 | 指模的 | 橋 0-      | -9-         | 操作         |   |
|          |                         |         |            |       |           |                |       |            |             |                     | 所屋会員を新規追加  | 昨年度情報 | 服から複 | 写登録 |           | 変更な         | 保存         |   |
|          |                         |         |            |       |           |                |       |            |             |                     |            |       |      | (   | <b>展る</b> |             | 次へ         |   |
|          |                         |         |            |       |           |                |       |            |             |                     |            |       |      |     |           |             |            |   |
|          |                         |         |            |       | 122       |                |       |            |             |                     |            |       |      |     |           |             |            | • |

## 「昨年度の会員一覧」が表示されます

| <ul> <li>✓ ③ 福岡市バトミントン協会 Web申請 ×</li> </ul>   | +                      |              |               |               |              |      |          |                 |             |           | े <del>।</del> | (                       |           | × |
|-----------------------------------------------|------------------------|--------------|---------------|---------------|--------------|------|----------|-----------------|-------------|-----------|----------------|-------------------------|-----------|---|
| ← → C ⋒ 🖙 badminton-as                        | soc-dem                | o.web.app/ap | p-edit-psnl-l | ist/dbsaNkpM9 | 19ajIBI5QJ1  |      | ©⊽ ☆     |                 | Ď           | =J        | ₹              |                         | C         | : |
| Web申請システム管理           福岡市バト           登録者名簿作成 | 昨年)<br><b>検索</b><br>姓[ | 度の会員<br>そ件   | 一覧<br>名[      |               | 検索           |      | ×        | - <u>A</u> )(   | <u>ログイン</u> | 〉情報       |                | 田 花 <sup>:</sup><br>ログア | 子さん<br>ウト | ) |
| 所属会員(所属人数:0人)                                 |                        |              |               |               |              |      |          |                 |             |           |                |                         |           |   |
| 餐堂、「街協会開発刊」日バ会開発刊 瓦名<br>1839                  | 検索維                    | <b>吉果</b>    |               |               |              |      |          | 通訊(X5):         | WEILINE     | 国用的       | 語: 12-<br>7C   | -4-<br>19               | 操作        |   |
|                                               | 通択                     | 市協会員員号       | 日八会資業号        | 氏名            | フリカナ         | 性別   | 生年月日     | the property in | 1           | 100000000 | 70             | atores et               | ante:     | 1 |
|                                               |                        | 5012-00001   |               | 国内            | ミャラキ カスビコ    | 先往   | 2001/3/7 | 昨年度)育           | 戦力の接        | -> # #    | 90             | 36果?                    | C BALT    | 2 |
|                                               |                        |              | 1 >>          | T T (MR)      | ( <b>†</b> 7 | >212 |          |                 |             | (         | 戻る             | DC                      | 次へ        | ) |

## 今年度登録する会員を選んでチェック図を入れます。【登録】をクリック

| <ul> <li>✓ ③ 福岡市バトミントン協会 Web申請 ×</li> </ul> | +        |                     |                     |             |      |          |                      | - 0 >               | × |
|---------------------------------------------|----------|---------------------|---------------------|-------------|------|----------|----------------------|---------------------|---|
| ← → C ⋒ 🖙 badminton-as                      | soc-demo | o.web.app/app-edit- | psnl-list/dbsaNkpM9 | 19ajIBI5QJ1 |      | ©∓ ☆     | n 🗟 🔊                | ar 🛪 🛛 🔇            | : |
|                                             |          |                     |                     |             |      |          | 1                    |                     | - |
| WeD中請シ人丁ム官将<br>「DAA」                        |          |                     |                     |             |      | ×        |                      | 1.m # 7             |   |
| 福岡市バト                                       | 昨年       | 度の会員一覧              |                     |             |      |          | -6) (071>            | 情報                  |   |
|                                             | 検索領      | そ件                  |                     |             |      |          |                      |                     |   |
| 登録者名簿作成                                     | 姓        | 名[                  |                     |             |      |          |                      |                     |   |
| 所属会員(所属人数:0人)                               |          |                     |                     | (検索)        |      |          |                      |                     | 1 |
| 変要 市協会構築刊 日バ会構築刊 氏名 (355)                   | 検索網      | 課                   |                     |             |      |          | 38501X332 WEILIJITHE | 指用の構 リーダー 操作<br>パンク |   |
|                                             | 選択       | 市協会員乗号 日バ会員         | <b>新号</b> 氏名        | フリガナ        | 性別   | 生年月日     |                      |                     |   |
|                                             |          | 5012-00001          | 宮崎 和彦               | ミヤザキ カズヒコ   | 男性   | 1967/3/7 | 昨年度情報から複写            | <b>3登録</b> )(変更を保存) |   |
|                                             |          | 5012-00002          | 中学 太郎               | チュウガク タロウ   | 男性   | 2001/3/7 |                      |                     |   |
|                                             | <<       | ) < 1 (>            | $\mathbf{O}$        |             |      |          |                      | 展る次へ                |   |
|                                             |          |                     |                     | (+p)        | ven. |          |                      |                     |   |
|                                             |          |                     |                     |             |      |          |                      |                     | - |

## 申請予定の会員一覧が表示され、「変更区分」に追加と表示されます。

### 【変更を保存】をクリック

| ~        | ❸ 福岡市バトミン                                                                              | トン協会 Wel      | b申請 ×      | +                |        |            |            |                 |        |           |    |      |      |      | 3 <del></del> |                   | × |
|----------|----------------------------------------------------------------------------------------|---------------|------------|------------------|--------|------------|------------|-----------------|--------|-----------|----|------|------|------|---------------|-------------------|---|
| ÷        | → C ଲ                                                                                  | <b>≏</b> ⊽ ba | dminton-as | soc-demo.web.app | o/app- | edit-psnl- | list/dbsaN | kpM919ajlBI5QJ1 |        | 07        | ☆  |      | Ď    | ≡J   | ± [           | 1 ()              | ÷ |
| です。      | Web申請システム管理     山田花子さん       福岡市バトミントン協会     ホーム ログイン捕殺 ログアウト       登録者名簿作成     国内 アウト |               |            |                  |        |            |            |                 |        |           |    |      |      |      |               |                   |   |
| 所属       | 豆虫水日 (1)得11F//&<br>変更箇所があれば【編集】から変更できます<br>所属会員(所属人数:1人)                               |               |            |                  |        |            |            |                 |        |           |    |      |      |      |               |                   |   |
| 愛愛<br>住民 | 市協会員衛号                                                                                 | 日八会員衛号        | 压名         | フリガナ             | 12.71  | 住年月日       | 郵便兩号       | 住所              |        | 71日<br>料堂 | 和  | 連盟区分 | 潮到商精 | 指導資格 | リーダー<br>バンク   | 操作                |   |
| 追加       | (団体ID) - 00001                                                                         |               | 宮崎和彦       | ミヤザキ カズヒコ        | 男性     | 1967/3/7   | 814-0133   | 福岡県福岡市城南区七隈1    | -2-3   | 1         | 一般 | 社会人  | 無資格  | 無資格  | 無し            |                   |   |
|          |                                                                                        |               |            |                  |        |            |            |                 | 所属会員を新 | 現追加       |    | 昨年度情 | 報から補 | [写登録 | (変<br>戻る      | 更を保(<br>)<br>( 次/ |   |
|          |                                                                                        |               |            |                  |        |            |            |                 |        |           |    |      |      |      |               |                   | • |

## 2【所属会員を新規追加】をクリックします。

## \*新規追加会員がいない場合は【次へ】 10ページ「申請内容確認」へ

#### \*年度の途中の追加登録もこちらから申請できます。

| ● 福岡市バトミットン協会 Web申請シ × +                                                                                                    | ~               | <u></u>    |              | ×                                                                                                    |
|----------------------------------------------------------------------------------------------------|-----------------|------------|--------------|----------------------------------------------------------------------------------------------------|
| ← → C 🏠 🕯 badminton-assoc-demo.web.app/app-edit-psnl-list/Su6RH7NkZKDieLtEw0Tc 🔷 🖄 🛣                                                                               | *               | ≡J         |              | <b>)</b> :                                                                                                    |
| 🔢 アプリ 🤱 【楽天市場】Shoppin 🧐 西日本シティ銀行: 🔁 ジャパンネット銀行Ja 🗤 今日の番組表[福岡 🕶 E T C 利用照会サー 📒 Xserver 🔰 保険・生命保険のメッ                                                                  | >>              |            | その他のフ        | 「ックマーク                                                                                                    |
| Web申請システム管理           福岡市バトミントン協会                                                                                                    | 青報              | 動作         | 乍 試験<br>コグアウ | the second second secon |
| 登録者名簿作成<br>                                                                                                    |                 |            |              |                                                                                                    |
| 所属会員(所属人数:0人)                                                                                                    |                 |            |              | . 1                                                                                                    |
| 変更         市協会員番号         日バ会員番号         氏名         フリカナ         性別         生年月日         郵便番号         住所         日バ         類         登録         運 溜口         爾利貞格 | 指導資格            | # リー<br>バン | ·グー 操!<br>·ク | F                                                                                                    |
| 所屋会員を新規追加                                                                                                    | 遵録              | )(*        | 変更を保         | 舟                                                                                                    |
|                                                                                                    | $\left(\right)$ | 戻る         |              |                                                                                                    |
|                                                                                                    |                 |            |              |                                                                                                    |
|                                                                                                    |                 |            |              | - 1                                                                                                    |

必要事項を入力していきます。(英数字は半角)(背景の黄色部分は必須項目です) ✓ ③ 福岡市バトミントン協会 Web申請 × + × ← → C ⋒ 🖙 badminton-assoc-demo.web.app/app-edit-psnl-list/dbsaNkpM919ajlBI5QJ1 ☞☆ 중 한 | 팩 쏘 Ⅱ 🔮 : Web申請システム管理 × 山田 花子さん 福岡市バトミ 背景色が黄色のものは入力必須項目です。 市協会会員番号 (団体ID) -登録者名簿作成 日バ会員番号(10桁) 英数字は半角で入力してください。 名 氏名 姓 所属会員(所属人数:1人) 氏名フリガナ 姓 名 〇男性 〇女性 性別 生年月日(西暦) 年月日日 - 般 社会人 無直格 無道格 無し 追加 (団体ID)-00001 宫崎和彦 捕菜 -郵便番号 )(昨年度情報から複写登録)( 変更を保存 都道府里 福岡県 🗸 市区 (戻る)(次へ 町村 番地 建物名・部屋番号 県・日登録 \* 類 ~ 連盟区分No ~ 審判資格 無資格∨ 無資格 🗸 指導資格 リータ゛ーハ゛ンク 無し 🗸 ( #P>tel ) OK X -🖙 ☆ 🖉 🖸 🗦 🔹 🖬 🔮 🗄 → C 🛱 😂 badminton-assoc-demo.web.app/app-edit-psnl-list/dbsaNkpM919ajlBI5QJ1 4 Web申請システム管理 山田 花子さん 福岡市バトミ 背景色が黄色のものは入力必須項目です。 ログイン情報 ログアウト 市協会会員番号は空白 市協会会員番号 (団体ID)-登録者名簿作成 日バ会員番号(10桁) 1234567890 日バ会員番号: 日バに登録している方は、 会員番号を入力して下さい。 氏名 姓 新規 名二郎 所属会員(所属人数:1人) 氏名フリガナ 姓 シンキ 名 ジロウ フリガナ:全角カナで入力してください。 ◎男性 ○女性 性別 **新史** 印稿会删册书 生年月日(西暦) 2001年5月5日 社会人 無資格 無資格 無L 追加 (団体ID) - 00001 宮崎和彦 -29 補偿 814 - 0011 郵便番号 昨年度情報から復写登録 変更を保存 都道府県 福岡県 🖌 福岡市博多区 市区 戻る 次へ 町村 博多駅前 番地 1-2-3 建物名·部屋番号 市・県・日本協会に登録 > 県・日登録 市協会のみに登録 類 一般(専門学生含む) 🖌 県協会・日バに登録を選択 連盟区分No. 社会人 ~ \* 審判資格や指導者資格を取得される方など 三級 ♥ 審判資格 審判・指導・リーダーバンクの は、県・日バの登録が必要です。 無資格 指導資格 ~ 資格を持たれている方は選択 リータ゛ーパ゛ンク 無し、 「類」欄で「一般」を選択した際は連盟区分を記載し キャンセ て下さい。 (記載がない場合は、「社会人」と判断します。) また、「類」が(大学生~小学生)の場合は、連盟 区分の選択の必要はありません。

## 必要項目の入力が終わったら【OK】

| <ul> <li>✓ ③ 福岡市バトミントン協会 Web申請 × +</li> </ul>                                |                                                                              |                                                                                                    |                                         | - 0 ×                                         |
|------------------------------------------------------------------------------|------------------------------------------------------------------------------|----------------------------------------------------------------------------------------------------|-----------------------------------------|-----------------------------------------------|
| ← → C ⋒ 🖙 badminton-assoc-de                                                 | emo.web.app/app-edit-psnl-                                                   | list/dbsaNkpM919ajlBl5QJ1                                                                                                    | 🖙 🏠 🗟 🖸                                 | ≓J 🔲 🔇 :                                      |
| Web申請システム管理<br>福岡市バトミ                                                        | 背景色が黄色のものは入                                                                  | ×<br>力必須項目です。                                                                                                    | ホーム ログイン情報                              | ム田 花子さん                                       |
| 登録者名簿作成                                                                      | 市協会会員番号<br>日バ会員番号(10桁)                                                       | (団体ID)-<br>1234567890                                                                                                    |                                         |                                               |
| <b>所属会員(所属人数:1人)</b><br>東京 前次会場局行 日バ会員為行 日本 ついた<br>追加 (団体ID) - 00001 宮崎和彦 まで | 氏名<br>氏名フリガナ<br>性別<br>生年月日(西暦)<br>郵便番号<br>都道府県<br>市区<br>町村<br>番地<br>建物名・部屋番号 | 姓 新規 名 <u>二郎</u><br>姓 <u>シンキ</u> 名 <u>ジロウ</u><br>④ 男性 ○女性<br>2001 年 5 月 5 日<br>814 - 0011<br>福岡県 ▼<br>福岡市博多区<br>博多駅前<br>1-2-3 | 二 2 2 2 2 2 2 2 2 2 2 2 2 2 2 2 2 2 2 2 | 6 U-ジー 単作<br>バンフ<br>5 詳し 単度<br>変更を保存<br>戻る 次へ |
|                                                                              | 県・日登録<br>類<br>連盟区分No.<br>審判資格<br>指導資格<br>リーザ <sup>ー</sup> パンク                | <ul> <li>市・県・日本協会に登録 ▼</li> <li>一般(専門学生含む)▼</li> <li>社会人 ▼</li> <li>三級 ▼</li> <li>無資格 ▼</li> <li>無し ▼</li> </ul>              |                                         |                                               |

## 全員分の追加が終了したら【変更を保存】⇒【次へ】をクリック ⇒「申請内容確認画面」へ

| ~        | ③ 福岡市バトミン                                                                                              | トン協会 Web■      | ⊧ia ×      | +                               |        |             |           |                    |           |    |      |              |      | -           | 0    | ×              |
|----------|----------------------------------------------------------------------------------------------------|----------------|------------|---------------------------------|--------|-------------|-----------|--------------------|-----------|----|------|--------------|------|-------------|------|----------------|
| ÷        | → C M                                                                                                  | <b>2</b> ₀ bad | minton-ass | oc-dem <mark>o.w</mark> eb.app, | /app-e | dit-psnl-li | st/dbsaNk | pM919ajIBI5QJ1     |           | ©7 | ☆    | ٤ 🗬          | Ĵ    | =≀ □        | C    | :              |
|          | Web申請システム管理         山田花子さん           福岡市バトミントン協会         ホーム ログィン橋           変更内容を保存しました         ログアウト |                |            |                                 |        |             |           |                    |           |    |      |              |      |             |      |                |
| 登録       | 登録者名簿作成<br>所属会員(所属人数:2人)                                                                               |                |            |                                 |        |             |           |                    |           |    |      |              |      |             |      |                |
| 変更<br>区分 | 市協会員為号                                                                                                 | 日バ会員番号         | 正名         | フリガナ                            | 性別     | 生年月日        | 郵使當号      | 住所                 | 1/日<br>登録 | 题  | 連盟区分 | <b>油刊</b> 页相 | 指導資格 | リーダー<br>バンク | 操作   |                |
| 追加       | (団体ID) - 00001                                                                                         |                | 宮崎 和彦      | ミヤザキ カズヒコ                       | 男性     | 1967/3/7    | 814-0133  | 福岡県福岡市城南区七陽1-2-3   | 1         | 一般 | 社会人  | 無資格          | 無資格  | 無し          | 14.5 |                |
| 追加       | (団体ID) -                                                                                               | 1234567890     | 新規二郎       | シンキ ジロウ                         | 男性     | 2001/5/5    | 814-0011  | 福岡県福岡市博多区博多駅前1-2-3 | ~         | 一般 | 社会人  | 三級           | 無資格  | 無し          | HE   | $\overline{)}$ |
|          |                                                                                                    |                |            | 1                               |        |             |           | (所雇会員を新            | 說規追加      |    | 昨年度情 | 報から複         | 写登録  | (空日<br>戻る)  | を保存  | >              |

## 「申請内容確認画面」

内容を確認し【申請】をクリック⇒「登録料納付画面」へ

| <ul> <li>✓          び 福岡市バトミントン協会 Web申請: X +      </li> </ul>                                                           |                                     |                                                                                                    |                                                  |               |  |  |  |  |  |  |  |  |  |  |
|----------------------------------------------------------------------------------------------------|-------------------------------------|----------------------------------------------------------------------------------------------------|--------------------------------------------------|---------------|--|--|--|--|--|--|--|--|--|--|
| ← → C ⋒ 🖙 badminton-assoc-demo.web.a                                                                                    | app/application-edit-confirm/dbsal  | NkpM919ajIBI5QJ1                                                                                            | © ☆ 🖉 🖸 🗊                                        | 🛛 🕐 :         |  |  |  |  |  |  |  |  |  |  |
| Web申請システム管理         山田花子さん           福岡市バトミントン協会         ホーム         ログイン捕艇         ログイン捕艇         ログイン捕艇         ログアウト |                                     |                                                                                                    |                                                  |               |  |  |  |  |  |  |  |  |  |  |
| 申請内容確認                                                                                                    |                                     |                                                                                                    |                                                  |               |  |  |  |  |  |  |  |  |  |  |
| 下記の内容で申請します、よろしいですか?                                                                                                    |                                     |                                                                                                    |                                                  |               |  |  |  |  |  |  |  |  |  |  |
| 回体登録情報                                                                                                    |                                     |                                                                                                    |                                                  |               |  |  |  |  |  |  |  |  |  |  |
| 団体名     七限バド       団体所在地     城南区       団体種別     社会人       市協会団体ID     5012       日バ団体ID     ・                           |                                     |                                                                                                    |                                                  |               |  |  |  |  |  |  |  |  |  |  |
| 代表者情報                                                                                                    |                                     |                                                                                                    |                                                  |               |  |  |  |  |  |  |  |  |  |  |
| 代表者 氏名 福岡太郎 評議員 氏名<br>Tel 090-3323-9837 Tel<br>Fax Fax<br>住所 城南区七隈1-2-3 住所                                              | 名 福岡太郎 勇<br>090-3323-9837<br>x<br>听 | ■務連絡者 氏名 山田 花子<br>Tel1 090-3323-9837<br>Tel2<br>Fax<br>Email info.uzak@gmail.com<br>年新14-0133<br>城南区七隈4-5-6 |                                                  |               |  |  |  |  |  |  |  |  |  |  |
| 所属会員(所属人数:2人)                                                                                                    |                                     |                                                                                                    |                                                  |               |  |  |  |  |  |  |  |  |  |  |
| 「変更 市協会員番号 日バ会員番号 氏名 フリカ<br>区分                                                                                          | カナ 性別 生年月日                          | 郵使錄号 住所                                                                                                    | 日バ 類 達望区分 専利改格 指導合性<br>登録                        | 着 リーダー<br>パング |  |  |  |  |  |  |  |  |  |  |
| 追加 (団体ID) - 00001 宮崎和彦 ミヤ                                                                                               | ?ザキカズヒコ 男性 1967/3/7                 | 814-0133 福岡県福岡市城南区七隈1-2-3                                                                                   | ✓         一般         社会人         無資格         無資格 |               |  |  |  |  |  |  |  |  |  |  |
| 1234567890 新規二期 ミンコ                                                                                                    | ッキッロウ 男性 2001/5/5                   | 814-0011   福岡県福岡市博参区博参駅前1-2-3                                                                               |                                                  |               |  |  |  |  |  |  |  |  |  |  |

# 4、登録料納付

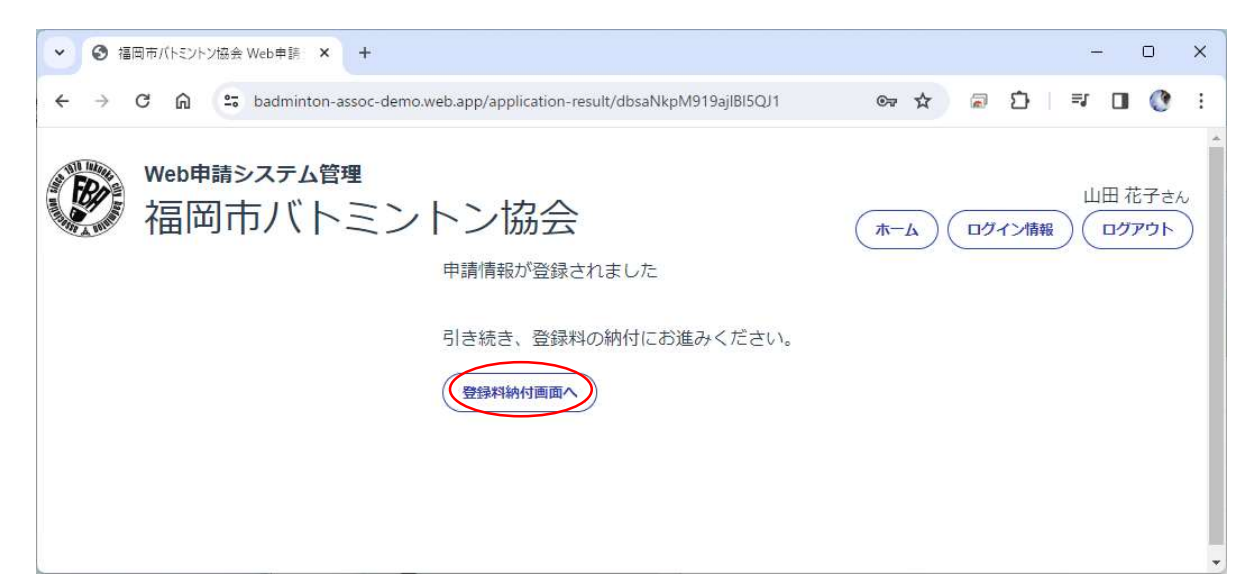

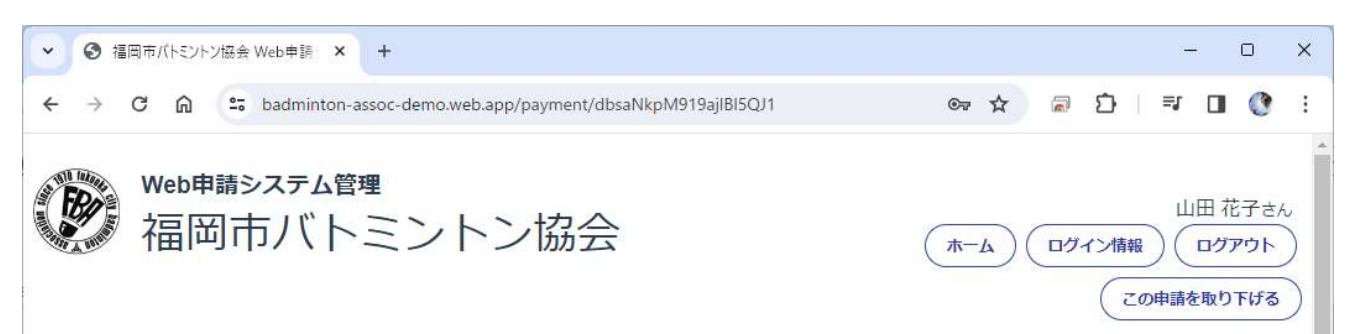

#### 登録料

団体登録料、個人会員登録料の内訳は下記のとおりです。

#### 個人登録料

| 種別            | 登録区分                  | 人数   | 料金      | 小計    |
|---------------|-----------------------|------|---------|-------|
| 一般・大学生(含む、短大) | 市のみ                   | 0名   | × 200円  | 0円    |
|               | 市・県・日                 | 2名   | × 2200円 | 4400円 |
|               | 県・日 (追加)              | 0名   | × 2000円 | 0円    |
| 高校生(含む、高専)    | 市のみ                   | 0名   | × 200円  | 0円    |
|               | 市<br>・県<br>・日         | 0名   | × 1700円 | 0円    |
|               | 県・日 (追加)              | 0名   | × 1500円 | 0円    |
| 中学生           | 市のみ                   | 0名   | × 100円  | 0円    |
|               | 市・県・日                 | 0名   | × 1400円 | 0円    |
|               | 県・日 (追加)              | 0名   | × 1300円 | 0円    |
| 小学生           | 市のみ                   | 0名   | × 100円  | 0円    |
|               | 市<br>・<br>県<br>・<br>日 | 0名   | × 1100円 | 0円    |
|               |                       | 0.47 | 1000m   | 000   |

合計 7400円

今回の申請での内訳と合計金額が表示されます。

- ●振込を済ませている場合 ⇒納付書の画像を撮影して【ファイルを選択】をクリック
- ●振込を済ませていない場合 ⇒【戻る】をクリック 一時保存されます \*注1へ(16ページ)
- ●記入した申請内容に誤りが見つかった場合は、画面上の「この申請を取り下げる」で戻ってください。 記入したデータを保持したまま「下書き」状態に戻ります。

| ◆ ③ 福岡市バトミントン協会 | Web申請 × +                                                 |        | -     | D | × |
|-----------------|-----------------------------------------------------------|--------|-------|---|---|
| < → C ⋒ =       | badminton-assoc-demo.web.app/payment/dbsaNkpM919ajiBI5QJ1 | > 🖈 🗟  | ጏ ⊨ ସ | 0 | ÷ |
|                 | 県・日(追加) 0名 ×1000円                                         | 0円     |       |   | * |
|                 | 回体登録料                                                     |        |       |   |   |
|                 | 団体登録料(※中学校・ジュニアクラブは免除)                                    | 3000 円 | ]     |   |   |
|                 |                                                           |        |       |   |   |
|                 | 合計                                                        | 7400円  |       |   |   |
|                 |                                                           |        |       |   |   |
|                 | お振込み                                                      |        |       |   |   |
|                 | 下記の口座にお振込み後、振込証の写しを<br>スキャナやデジカメ等で画像データにして                |        |       |   |   |
|                 | 「ファイルの選択」ボタンからアップロードしてください。                               |        |       |   |   |
|                 | お振込み先                                                     |        |       |   |   |
|                 | ゆうちょ銀行                                                    |        |       |   |   |
|                 | 17410-81212841<br>福岡市バドミントン協会                             |        |       |   |   |
|                 |                                                           |        |       |   |   |
|                 | (銀行からの振り込みの場合)<br>ゆうちょ銀行                                  |        |       |   |   |
|                 | 店番:七四八,店番:748、普通預金                                        |        |       |   |   |
|                 | <ul> <li>山座番号:8121284</li> <li>福岡市バドミントン協会</li> </ul>     |        |       |   |   |
|                 | ※振込用紙には、団体名を必ず記入して下さい。                                    |        |       |   |   |
|                 | 振込証明書画像                                                   |        |       |   |   |
|                 | 「ファイルを選択」選択されていません                                        |        |       |   |   |
|                 | ※対応しているファイルの種類は、5MB以下のjpeg, gif, pngファイルです。               |        |       |   |   |
|                 | Ē                                                         | 13 × 1 |       |   |   |

|                                                                                                    |          |         |                  |          |                                                 | )                    |
|----------------------------------------------------------------------------------------------------|----------|---------|------------------|----------|-------------------------------------------------|----------------------|
| ← → ·· ↑ □ • PC • π                                                                                                    | スクトップ    |         |                  | 5 v      | ,♀ デスクトップの検索                                    |                      |
| 整理 ▼ 新しいフォルダー                                                                                                    |          |         |                  |          |                                                 |                      |
| ニ デスクトップ 🔺 名言                                                                                                    | iti      | ^       | 更新日時             | 種類       | サイズ                                             |                      |
| 💦 設置資料 📄                                                                                                    | 振込画像.jpg |         | 2023/02/02 20:40 | JPG ファイル | 15 KB                                           |                      |
| <ul> <li>■ PC</li> <li>③ 3D オブジェクト</li> <li>◆ ダウンロード</li> <li>■ デスクトップ</li> <li>■ ドキュメント</li> <li>■ ビラチャ</li> <li>■ ビデオ</li> <li>▶ ミュージック</li> </ul> | :        | 振込画像を選択 |                  |          |                                                 |                      |
| ・ ニ フカル デイスク (C<br>■ ボリューム (E:)<br>■ Google Drive (G:<br>■ uzak (¥¥192.168.                                                                          |          |         |                  |          |                                                 |                      |
| ファイル名( <u>N</u> ):                                                                                                    | :        |         |                  | ~<br>(   | <u>画像ファイル (*.tiff;*.jfif;</u><br>開く( <u>O</u> ) | *.bmp;*.p ~<br>キャンセル |

## 画像をアップロードして【次へ】をクリック

| ● 福岡市バトミントン協会 Web申請シ × +                                                      | v — ш х                                                                     |
|-------------------------------------------------------------------------------|-----------------------------------------------------------------------------|
| ← → C ☆ 🌢 badminton-assoc-demo.web.app/payment/Su6RH7NkZKDieLtEw0Tc           | 아 순 ☆ 🗟 🏚 뒤 🛛 🔇 :                                                           |
| 🔢 アプリ 🤱 【楽天市場】Shoppin 🌻 西日本シティ銀行: 🔁 ジャパンネット銀行Ja 💅 今日の番組                       | 出妻[福岡 🖛 E T C 利用照会サー 📙 Xserver 🔰 保険・生命保険のメッ » 📙 その他のブックマーク                  |
| お振込み<br>下記の口座にお振込み後、振込証の写し<br>スキャナやデジカメ等で画像データにし<br>「ファイルの選択」ボタンからアップロ・       | を<br>て、<br>ードしてください。                                                        |
| お振込み先                                                                         |                                                                             |
| ゆうちょ銀行<br>17410-81212841<br>福岡市バドミントン協会                                       |                                                                             |
| (銀行からの振り込みの場合)<br>ゆうちよ銀行<br>店名:七四八,店番:748、普通預金<br>口座番号:8121284<br>福岡市バドミントン協会 | 2                                                                           |
| ※振込用紙には、団体名を必ず記入して                                                            | 下さい。                                                                        |
| 振込証明書画像                                                                       |                                                                             |
| ファイルを選択<br>振込画像.jpg<br>振込画像                                                   | 添付できるファイルは、画像形式の.jpg .png .gif .bmp 等です。<br>スキャンする場合は画像形式で保存して下さい。(PDF は不可) |
| 画像のアップロードは<br>スマホから操作可能です                                                     | ー申請につき画像は一枚です。<br>振込用紙が複数ある場合は、一枚の画像に撮影してアップロード<br>して下さい。                   |
|                                                                               |                                                                             |

#### 【ホームへ】をクリック

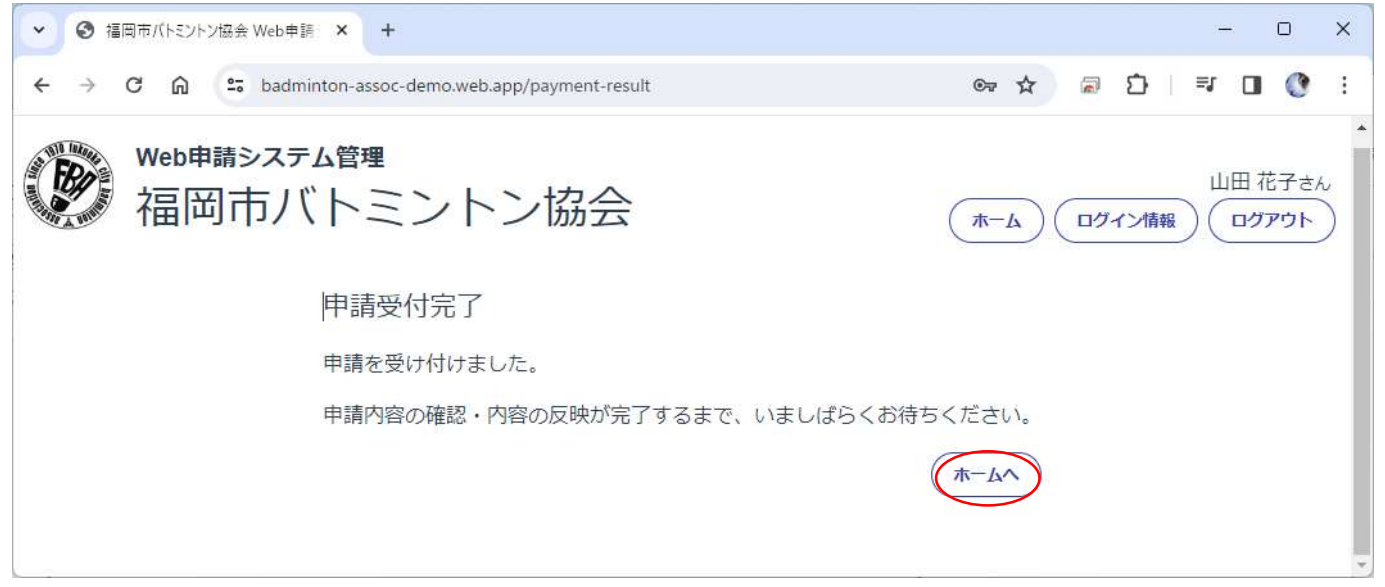

## 状態が【市協会の確認待ち】に変わります。

| - ❸ 福岡市/ | トミントン協会 Web申請 🗙 🚽    |                                 |                     |        | - C                          | ) ×         |
|----------|----------------------|---------------------------------|---------------------|--------|------------------------------|-------------|
| ← → C    | 🛱 😋 badminton-asso   | c-demo.web.app/application-list | @= \$               | a D    | =1 □                         | <b>()</b> : |
| ww<br>花  | eb申請システム管理<br>冨岡市バトミ | ミントン協会                          |                     | ログイン情報 | 山田 花-<br>で<br>プア<br>「<br>プア」 |             |
|          | 2024年度<br>福岡市バ       | トミントン協会 申請手続き                   |                     |        |                              |             |
|          | 申請の作成を始める            |                                 |                     |        |                              |             |
|          | 回体登録申請               |                                 |                     |        |                              |             |
|          | 申請一覧                 |                                 |                     |        |                              |             |
|          | 申請区分                 | 状態                              | 作成日                 | 操作     |                              |             |
|          | 団体登録                 | 市協会の確認待ち                        | 2024-02-07 01:37:10 |        |                              |             |
|          | *【市協会の研              | 記得ち】の時は、市協会の受理が済ま               | ないと次の申請が行           | えません。  |                              |             |

※試合等に登録番号が必要で、急いで登録結果を知りたい場合は、「fbac\_ap@live.jp」へ

Web 申請している旨をメールで連絡して下さい。

この時期は、メールでの問い合わせも多いため、件名に「至急:登録依頼」のように記載して下さい。

#### 協会が受理した段階で、状態が【受付・反映済み】に変わります。

| <ul> <li>✓ ③ 福岡市バトミントン協会 Web申請 ×</li> </ul> | +                                |                     |          | - 0    | ×   |
|---------------------------------------------|----------------------------------|---------------------|----------|--------|-----|
| ← → C ⋒ 5 badminton-asso                    | oc-demo.web.app/application-list | © \$                | <u>ک</u> | =1 🛛 🔇 | E   |
| Web申請システム管理<br>福岡市バトミ                       | ミントン協会                           | (本-A                | ログイン情報   | 山田 花子。 | ±h  |
| 2024年度 福岡市/                                 | (トミントン協会 申請手続き                   |                     |          |        |     |
| 申請の作成を始める                                   |                                  |                     |          |        |     |
| 個人追加登録申請                                    | 現在の登録状況を確認する                     |                     |          |        |     |
| 申請一覧                                        |                                  |                     |          |        |     |
| 申請区分                                        | 状態                               | 作成日                 | 操作       |        | - 1 |
| 団体登録                                        | 受付・反映済み                          | 2024-02-07 01:37:10 |          |        |     |
|                                             |                                  |                     |          |        |     |

<mark>申請完了です!</mark>

この時点で、福岡市の登録は完了です。

県・日バの新規登録の方はしばらくお待ちください。

日バへの登録が完了しましたら、次ページの「現在の登録状況を確認する」に日バの番号が掲載されます。

# 5、現在の登録状況を確認する

| <ul> <li>         ・</li></ul> | 課 × +                                      |                     |        | - C                                      | ) ×         |
|-------------------------------|--------------------------------------------|---------------------|--------|------------------------------------------|-------------|
| ← → C ଲ 🖙 badr                | ninton-assoc-demo.web.app/application-list | ল্ 🕁                | a D    | ₹/ 🔲                                     | <b>()</b> : |
| Web申請システ<br>福岡市/<br>2024年度    | Fム管理<br>ベトミントン協会<br>国両バトミントン協会 申請手続:       | ( <del>۱</del> –۴)  | ログイン情報 | 山田 花:<br>マ<br>マ<br>で<br>ア<br>マ<br>で<br>ア | 子さん<br>イセ   |
| 申請の作成を<br>個人追加登録<br>申請一覧      | 生始める<br>目請<br>現在の登録状況を確認する                 |                     |        |                                          |             |
| 申請区分                          | 状態                                         | 作成日                 | 操作     |                                          |             |
| 団体登録                          | 受付・反映済み                                    | 2024-02-07 01:37:10 | E      |                                          |             |
| 団体登録                          | 受付・反映済み                                    | 2024-02-07 01:37:10 |        |                                          |             |

## 今回の申請で登録した内容が反映されています。

| <ul> <li>▼ ● 福岡市バトシンドン協会 Web 申請 × +</li> <li>- □ ×</li> </ul>                                   |                                                  |             |          |                                                                                                    |           |     |          |          |      |                    |
|-------------------------------------------------------------------------------------------------|--------------------------------------------------|-------------|----------|----------------------------------------------------------------------------------------------------|-----------|-----|----------|----------|------|--------------------|
| ← → C ⋒ 🖙 badminton-ass                                                                         | ← → C ⋒ to badminton-assoc-demo.web.app/org-info |             |          |                                                                                                    |           |     |          | <u>ت</u> | =, [ | I 🕐 E              |
| Web申請システム管理           福岡市バトミントン協会                                                               |                                                  |             |          |                                                                                                    |           |     | <u>A</u> | コグイン情報   |      | 花子さん<br>ケアウト<br>戻る |
| 四体登録情報                                                                                          |                                                  |             |          |                                                                                                    |           |     |          |          |      |                    |
| 団体名     七隈八ド       団体所在地     城南区       市協会団体ID     5012       日八団体ID     団体種別       社会人         |                                                  |             |          |                                                                                                    |           |     |          |          |      |                    |
| 代表者情報                                                                                           |                                                  |             |          |                                                                                                    |           |     |          |          |      |                    |
| 代表者 氏名 福岡太郎<br>Tel 090-3323-9837<br>Fax<br>住所 城南区七隈1-2-3                                        | 評議員 氏名 福岡太郎<br>Tel 090-332<br>Fax<br>住所          | ₿<br>3-9837 | 事務       | 連絡者 氏名 山田 花子<br>Tei1 090-3323-9837<br>Tei2<br>Fax<br>Email info.uzak@gmail.com<br>住所 〒814-0133<br>城南区七隈4-5-6 |           |     |          |          |      |                    |
| 所属会員(所属人数:2人)                                                                                   | 所属会員(所属人数:2人)                                    |             |          |                                                                                                    |           |     |          |          |      |                    |
| 市協会員高号 日八会員高号 正名                                                                                | フリカナ 性別                                          | 生年月日        | 郵便量号     | 住所                                                                                                    | 7八日<br>管理 | 22  | 漆鼠区分     | 新科药格     | 指導資格 | リーダー<br>バンク        |
| 5012-00001 宮崎和彦                                                                                 | ミヤザキカズヒコ 男性                                      | 1967/3/7    | 814-0133 | 福岡県福岡市城南区七陽1-2-3                                                                                             | 1         | -83 | 社会人      | 無資格      | 無資格  | 無し                 |
| 5012-00003 1234567890 新規二郎 シンキシロウ 男性 2001/5/5 814-0011 福岡県福岡市博多区博多駅前1-2-3 ✓ 一般 社会人 三級 無資格 無し 戻る |                                                  |             |          |                                                                                                    |           |     |          |          |      |                    |

## 注1

## 登録の途中で中断すると【下書き】となりますので、鉛筆マーク■から申請の再開ができます。

### 後日、振込画像の登録などする際は、鉛筆マークから操作してください。

| <ul> <li>✓ ③ 福岡市バトミントン協会 Web申請 × +</li> </ul>                                              |                                      |                     | – o ×                       |
|--------------------------------------------------------------------------------------------|--------------------------------------|---------------------|-----------------------------|
| ← → ♂ ⋒ 😁 badminton-assoc-demo.web.ap                                                      | p/application-list                   |                     | ∞ ☆ @ Ď = O () :            |
| Web申請システム管理           福岡市バトミント           2024年度福岡市/           申請の作成を始める           個人追加登録申請 | ン協会<br>バトミントン協会 申請手続き<br>在の登録状況を確認する |                     | 山田 花子さん<br>ホーム ログイン情報 ログアウト |
|                                                                                            | 17.00                                | 作成日                 | 1品//F                       |
|                                                                                            |                                      | THIXL               | 2241 F                      |
| 登録者の追加ノ変更                                                                                  | 「「「き」                                | 2024-02-07 04:06:08 |                             |
| 団体登録                                                                                       | 受付・反映済み                              | 2024-02-07 01:37:10 |                             |
|                                                                                            |                                      |                     |                             |